Registro elettronico

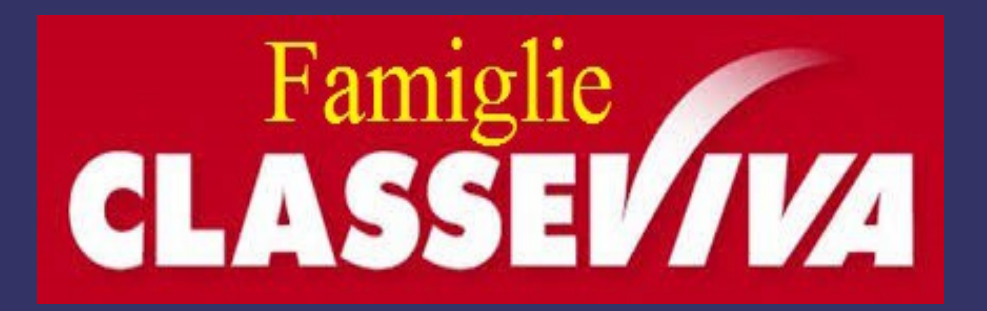

**IT ARCHIMEDE** 

**GUIDA ALLA CONSULTAZIONE DI CLASSEVIVA DA PARTE DEI GENITORI** Il genitore, per consultare le informazioni sul proprio figlio, dovrà accedere al sito "www.itarchimede.it" e cliccare l'icona

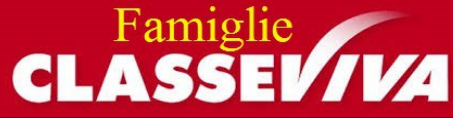

- Una volta avuto accesso al sito CLASSEVIVA inserire:
- · il proprio codice utente
- · la propria password
  cliccare su Conferma.
- N.B. L'app "ClasseViva" è disponibile per dispositivi APPLE ed ANDROID. Scaricabile gratuitamente da Applestore o Playstore.

| INFOSCHOOL | . La scuola del futuro, oggi                                                                 |      |          |
|------------|----------------------------------------------------------------------------------------------|------|----------|
|            |                                                                                              | ۵    | angolare |
|            |                                                                                              | යුදු |          |
|            | Entra nel sistema con il codice scuola                                                       |      |          |
|            | Utente o indirizzo mail Password Cambio pasaword                                             |      |          |
|            | Conferma Password dmenticata?                                                                |      |          |
|            | Oppure puoi entrare anche tramite E-mail, Badge o Carta regionale dei servizi                |      |          |
| -          | In caso di problemi di visualizzazione, fate click qui per accedere alla versione precedente |      |          |
|            | GLASSEVIZA                                                                                   |      |          |

### Appariranno le seguenti voci di menu (che nelle pagine seguenti andremo a vedere nel dettaglio):

| SCUOLATTIVA                   | I servizi per la famiglia                                     | 📩 Esci             |
|-------------------------------|---------------------------------------------------------------|--------------------|
| ultimo accesso:               | ISTITUTO TECNICO INDUSTRIALE "ARCHIMEDE"                      | ELISABETTA BUSACCA |
| ANNO PRECEDENTE<br>2014/2015  | Vai all'a.s. 2014/2015                                        | <b>?</b><br>Aiuto  |
| 15 OGGI<br>Oggi a scuola      | Cosa si è fatto oggi a scuola                                 | <b>?</b><br>Aiuto  |
| DIDATTICA<br>materiali        | Materiale didattico                                           | <b>?</b><br>Aiuto  |
| ASSENZE<br>Consulta assenze   | Le assenze di ELISABETTA                                      | ?<br>Aiuto         |
| Consulta voti                 | Controlla i voti di ELISABETTA                                | <b>?</b><br>Aiuto  |
| Argomenti                     | Argomenti svolti a lezione                                    | <b>?</b><br>Aiuto  |
| AGENDA<br>Agenda della classe | Esercitazioni programmate                                     | <b>?</b><br>Aiuto  |
| NOTE<br>Note online           | Note disciplinari e annotazioni                               | <b>?</b><br>Aiuto  |
| BACHECA<br>Bacheca online     | Consulta la bacheca<br>Visualizza le comunicazioni            | ?<br>Aiuto         |
| SCRUTINI<br>Esito             | Esito Scrutini                                                | <b>?</b><br>Aiuto  |
| ACCOUNT                       | Gestisco i miei dati<br>impostazioni account per la sicurezza | <b>?</b><br>Aiuto  |

## 1) OGGI

Cliccando su questa voce è possibile verificare la presenza dell'alunno/a in classe (ora per ora) le lezioni del giorno e l'argomento trattato.

#### Registro di classe di 5BINF del giorno LUNEDÌ 12 OTTOBRE 2015

| filtra                             |        |               | 1ºora       | 2°ora    | 3°ora 4          | Pora                 | 5°ora                                  | 6°ora                 | 7°ora            | 8°ora      | 9ºora     | 10°ora     | 11ºora    | 12°ora | 13°ora |
|------------------------------------|--------|---------------|-------------|----------|------------------|----------------------|----------------------------------------|-----------------------|------------------|------------|-----------|------------|-----------|--------|--------|
|                                    |        | legenda M     | Lezio<br>IN | one<br>F | Spiegazio<br>SER | one                  | Interrogazione<br>e spiegazione<br>LLI | Lezione<br>ING        |                  |            |           |            |           |        |        |
| 1 BUSACCA ELISABETTA<br>18-01-1998 |        | P<br>presente | In<br>Pl    | f        | Ser<br>PL        |                      | Ui<br>PL                               | Ing<br>PL             |                  |            |           |            |           |        |        |
|                                    |        |               |             |          |                  |                      |                                        |                       |                  |            |           |            |           |        |        |
|                                    |        |               |             |          |                  |                      |                                        |                       |                  |            |           |            |           |        |        |
|                                    |        | Fir           | rma d       | lei d    | ocen             | ti                   |                                        |                       |                  |            |           |            |           |        |        |
| Docente                            | Ora    | Materia       |             |          |                  | Argo                 | omento                                 |                       |                  |            |           |            |           |        |        |
| BARBAGALLO AGATINO                 | 1^ (2) | Informat      | ica (Inf    | )        | I                | Lezi                 | ione: eser                             | citazione             | Php              |            |           |            |           |        |        |
| POLIZZI MICHELE SALVATORE          | 1^ (2) | Informat      | ica (Inf    | )        |                  | Con                  | npresen                                | za: ese               | rcitazior        | ie Php     |           |            |           |        |        |
| PELLEGRINO MARIACRISTINA           | 2^ (1) | Sostegno      | (Sost)      |          |                  | Con                  | npresen                                | za:                   |                  |            |           |            |           |        |        |
| BARBAGALLO AGATINO                 | 3^ (2) | Sistemi E     | Reti (S     | Ser)     | :                | Spie                 | egazione                               | Eserci                | tazione f        | firewall i | ipcop     |            |           |        | 1      |
| POLIZZI MICHELE SALVATORE          | 3^ (2) | Sistemi E     | Reti (S     | Ser)     |                  | Con                  | npresen                                | za: Ese               | rcitazior        | e firewa   | all ipcop |            |           |        |        |
| FALLICA MARIA GRAZIA               | 5^ (1) | Lingua E      | Lettera     | tura     | (Lli)            | <b>Inte</b><br>Giova | e <b>rrogazio</b><br>nni Verga         | one e                 | spieg            | azior      | 1e: Per   | isiero e j | poetica o | di     |        |
| MESSINESE RAFFAELE                 | 6^ (1) | Lingua In     | iglese (    | (Ing)    | i                | Lezi<br>and th       | <b>ione:</b> Grar<br>he reverse. U     | mmar co<br>Init 77, e | mpeten<br>x. 7-8 | ce. From   | n passive | e to activ | e forms   |        |        |
|                                    |        |               |             |          |                  |                      |                                        |                       |                  |            |           |            |           |        |        |

## In questo caso l'alunna risulta presente alle lezioni (PL).

#### Legenda:

- AL = assenza a lezione
- **PL** = presenza a lezione
- **RB** = ritardo breve
- $\mathbf{R} = ritardo$
- $\mathbf{U} = uscita$

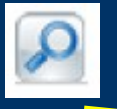

= questa o altre icone indicano che il docente ha allegato del materiale (link o file) alla lezione. Cliccandoci sopra si potrà vedere e/o scaricare.

| BARBAGALLO AGATINO        | 3^ (2) | Sistemi E Reti (Ser)       | Spiegazione: Esercitazione firewall ipcop                                                      |
|---------------------------|--------|----------------------------|------------------------------------------------------------------------------------------------|
| POLIZZI MICHELE SALVATORE | 3^ (2) | Sistemi E Reti (Ser)       | Compresenza: Esercitazione firewall ipcop                                                      |
| FALLICA MARIA GRAZIA      | 5^ (1) | Lingua E Letteratura (Lli) | Interrogazione e spiegazione: Pensiero e poetica di<br>Giovanni Verga                          |
| MESSINESE RAFFAELE        | 6^ (1) | Lingua Inglese (Ing)       | Lezione: Grammar competence. From passive to active forms<br>and the reverse. Unit 77, ex. 7-8 |

|                                  |               | 1ºora      | 2ºora            | 3ºora              | 4ºora    | 5°ora                                  | 6°ora          |
|----------------------------------|---------------|------------|------------------|--------------------|----------|----------------------------------------|----------------|
|                                  | legenda M     | Lezi<br>IN | one<br>IF        | Spiegazione<br>SER |          | Interrogazione<br>e spiegazione<br>LLI | Lezione<br>ING |
| BUSACCA ELISABETTA<br>18-01-1998 | P<br>presente | lı<br>P    | nf<br>1 <b>L</b> | S<br>P             | er<br>PL | Li<br>PL                               | Ing<br>PL      |

#### Cliccando sulla voce CLASSEVIVA si ritorna sempre alla pagina iniziale

| CLASSEV/IVA                             | CLASSEV/VA Registro di classe |                                               |                |                    |                                        |                |           |       |       |                    |        | Esc              | :i     |  |  |
|-----------------------------------------|-------------------------------|-----------------------------------------------|----------------|--------------------|----------------------------------------|----------------|-----------|-------|-------|--------------------|--------|------------------|--------|--|--|
|                                         |                               | ISTITUTO TECNICO INDUSTRIALE "ARCHIMEDE" ELIS |                |                    |                                        |                |           |       |       | ELISABETTA BUSACCA |        |                  |        |  |  |
| Registro di cla                         | asse di <mark>5</mark> 8      | BINF d                                        | el giorno      | LUNE               | Dì 12 (                                | отт            | OBF       | RE 2  | 015   |                    |        |                  |        |  |  |
| filtra                                  |                               |                                               | 1ºora 2ºora    | 3°ora 4°ora        | 5°ora                                  | 6°ora          | 7ºora     | 8ºora | 9°ora | 10°ora             | 11ºora | <b>12º</b> ora 1 | 13°ora |  |  |
|                                         | leg                           | enda M                                        | Lezione<br>INF | Spiegazione<br>SER | Interrogazione<br>e spiegazione<br>LLI | Lezione<br>ING |           |       |       |                    |        |                  |        |  |  |
| 1 D BUSACCA ELISABETTA<br>18-01-1998    |                               | P<br>resente                                  | Inf<br>PL      | Ser<br>PL          | Lli<br>PL                              | Ing<br>PL      |           |       |       |                    |        |                  |        |  |  |
|                                         |                               |                                               |                |                    |                                        |                |           |       |       |                    |        |                  |        |  |  |
|                                         |                               | Fir                                           | ma dei d       | locenti            |                                        |                |           |       |       |                    |        |                  |        |  |  |
| Docente                                 | Ora N                         | lateria                                       |                | Arg                | omento                                 |                |           |       |       |                    |        |                  |        |  |  |
| BARBAGALLO AGATINO 1^ (2) Informa       |                               |                                               | ca (Inf)       | Lez                | ione: eser                             | citazione      | e Php     |       |       |                    |        |                  |        |  |  |
| POLIZZI MICHELE SALVATORE 1^ (2) Inform |                               | nformatio                                     | ca (Inf)       | Cor                | npresen                                | za: ese        | rcitazion | e Php |       |                    |        |                  |        |  |  |

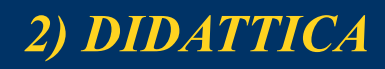

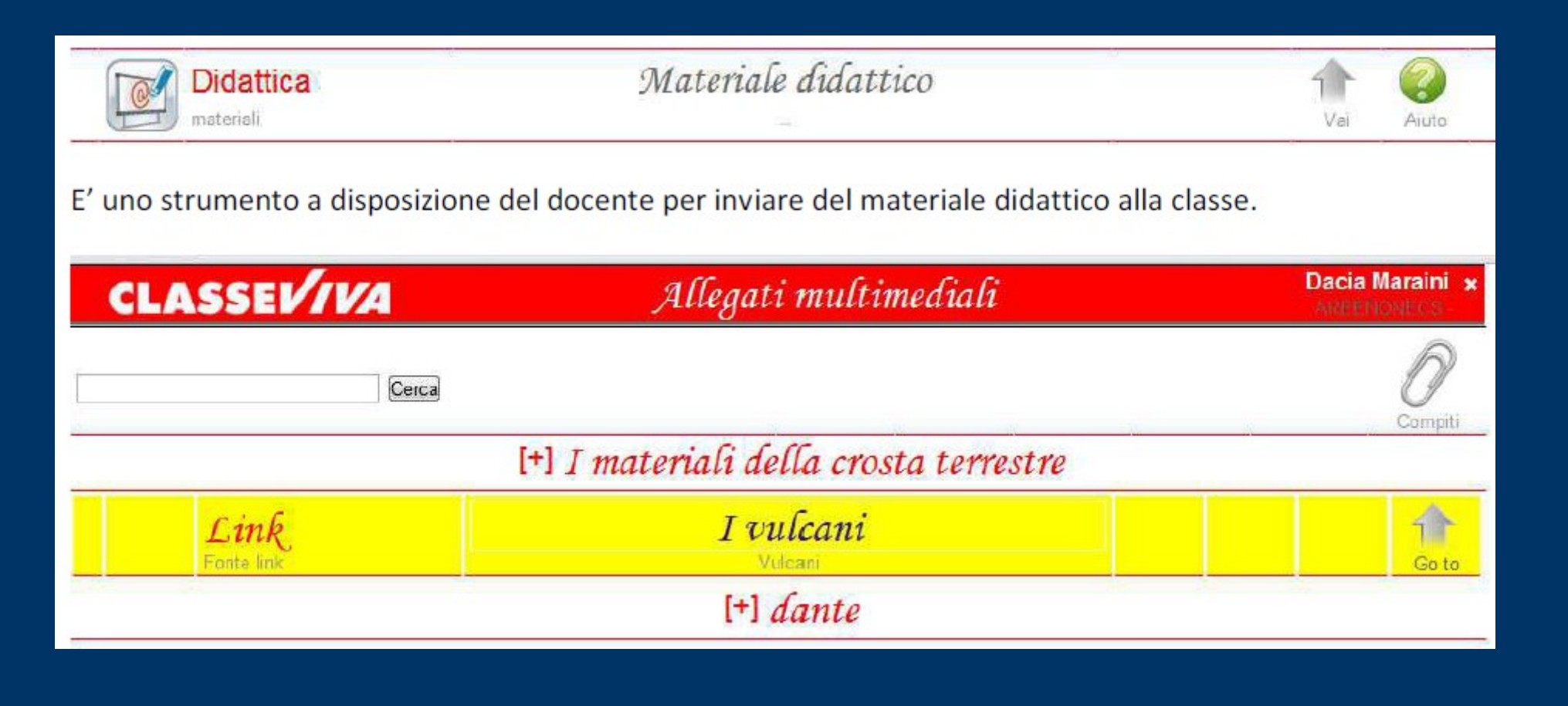

Cliccandoci sopra si potrà vedere e/o scaricare il materiale allegato.

| Compiti L'icona COMPI | <b>TI</b> indica che un doce                      | ente ha assegn | ato dei compiti a casa all'alunno.            |               |
|-----------------------|---------------------------------------------------|----------------|-----------------------------------------------|---------------|
| CLASSEV/IVA           | Яl                                                | legati multi   | mediali Da                                    | cia Maraini 🗙 |
|                       |                                                   |                |                                               | Didattica     |
|                       |                                                   | Upload Con     | npiti                                         |               |
| Autore                | Descrizione                                       | Download       | Upload                                        |               |
| Piero Angela          | Tesina sui processi di<br>formazione dei minerali | Download       | Scegli file Nessun file selezionato (max 2Mb) | Esegui        |

-

Cliccando sulla parola **DOWNLOAD** sarà possibile scaricarli e quindi svolgerli.

Una volta eseguiti si potranno inviare al docente tramite la funzione di UPLOAD (scegliere il file e poi cliccare su Esegui).

# 3) Assenze

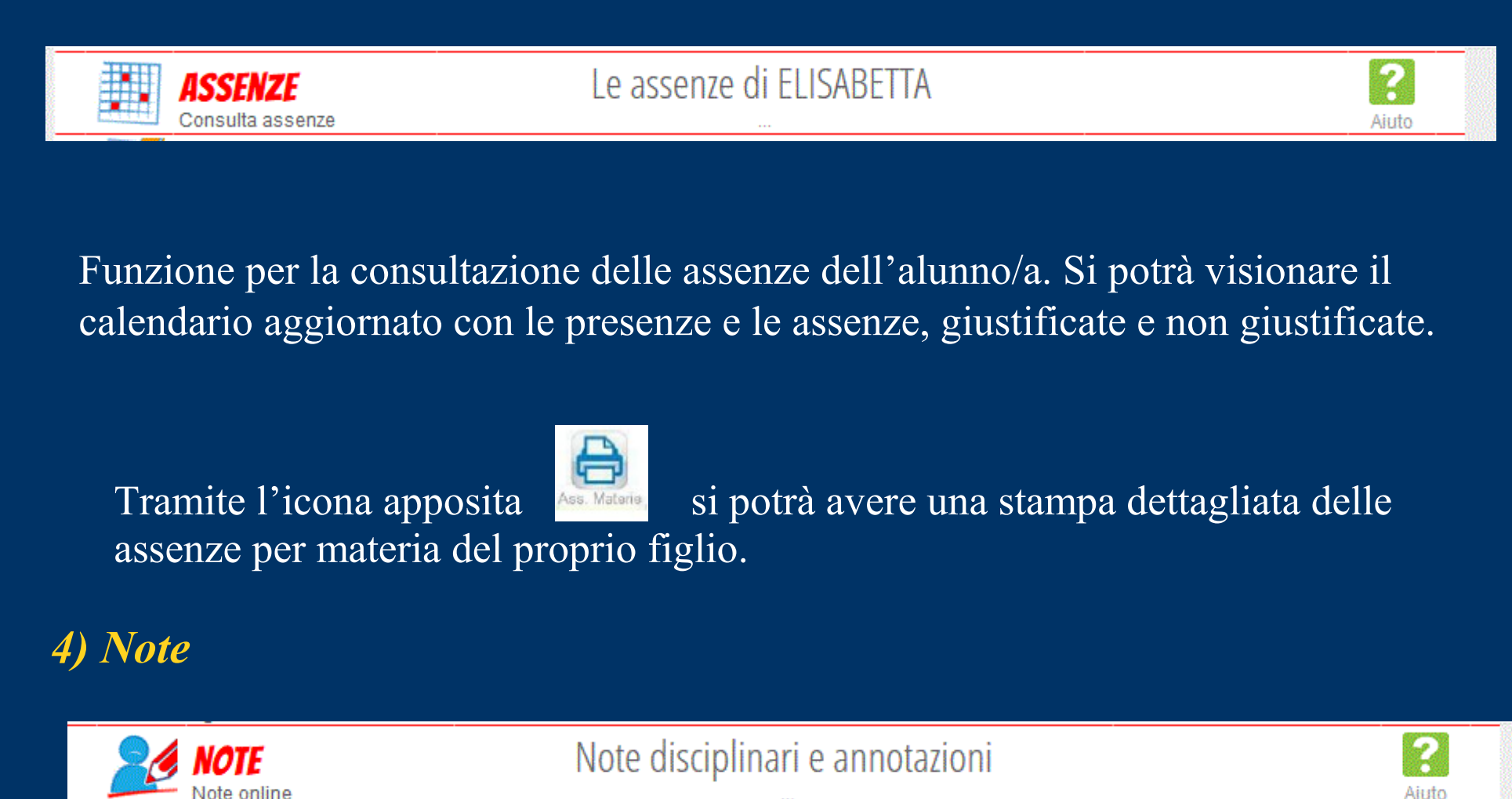

Contiene l'elenco delle comunicazioni da parte dei docenti e di eventuali note disciplinari assegnate all'alunno nel registro di classe.

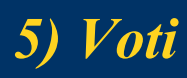

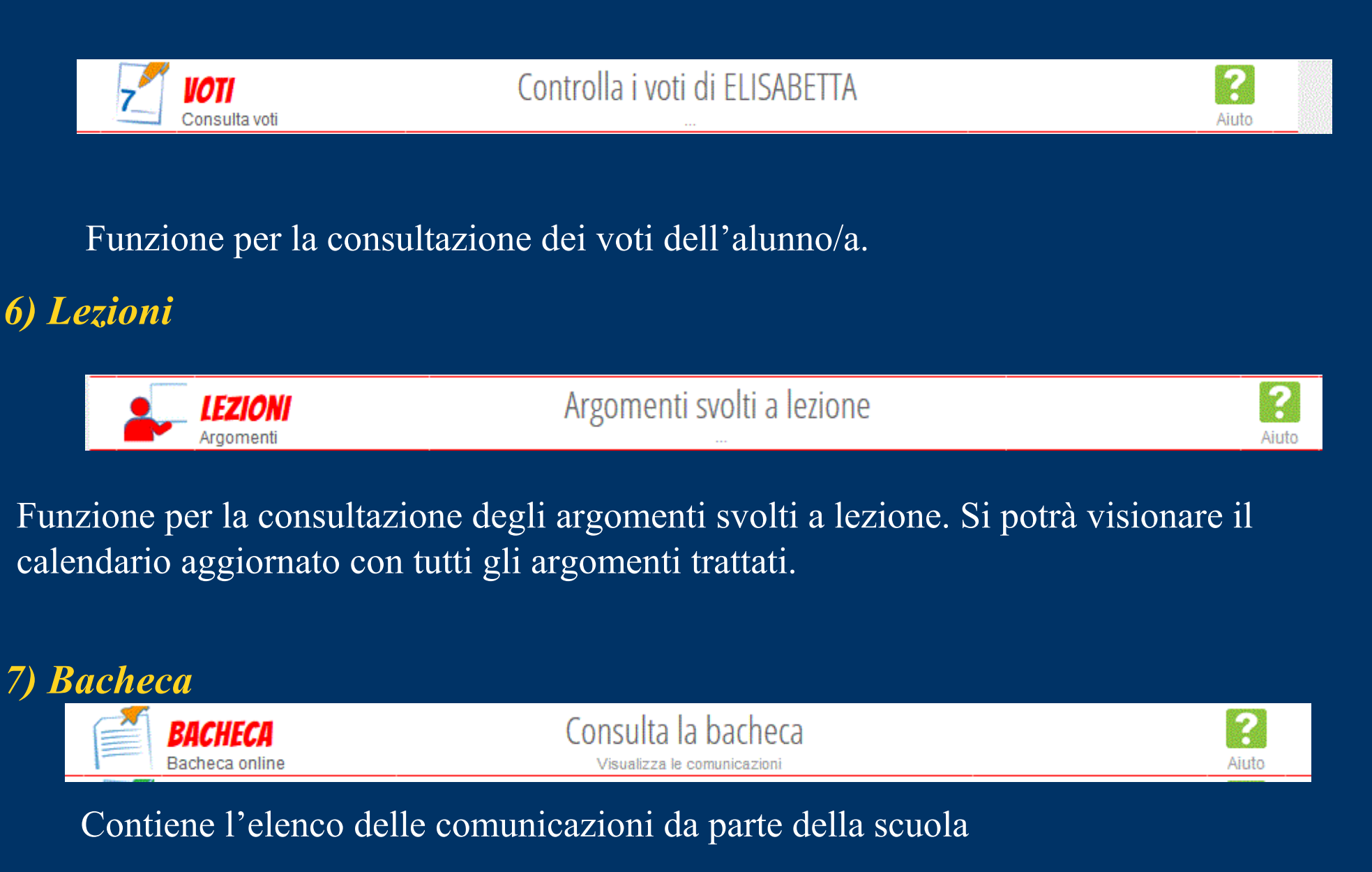

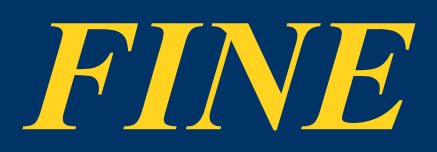